## Applying for a Regular/Seasonal Booking (Commercial Licence)

- 1. Log into your bookable account https://centralcoast.bookable.net.au/
- 2. Once logged in click on drop down menu in the top left corner of your page and select Regular/Seasonal

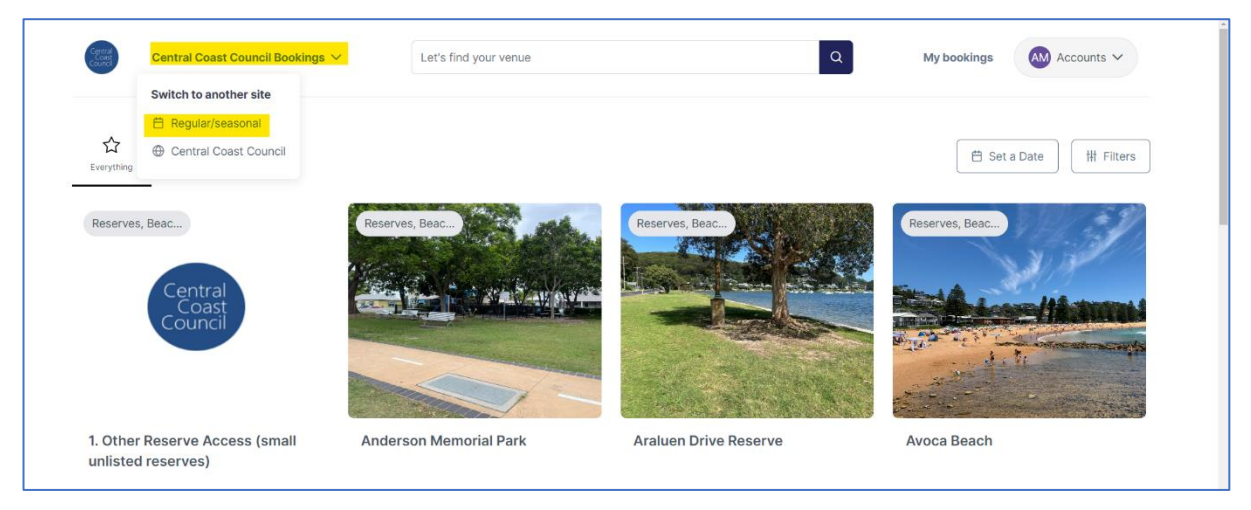

3. Click on EOI Commercial Licences 25/26 - Reserves, Beaches and Skateparks

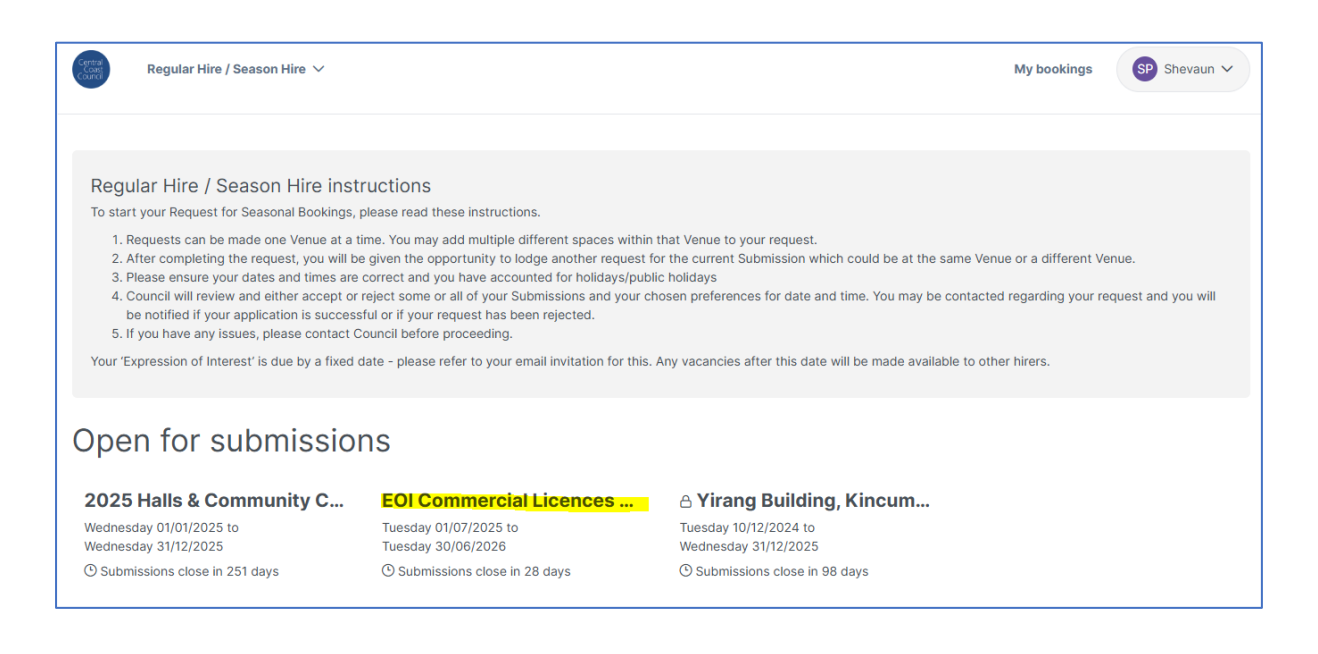

4. Click on book this session now, select your venue from the menu (only 1 venue can be selected at a time)

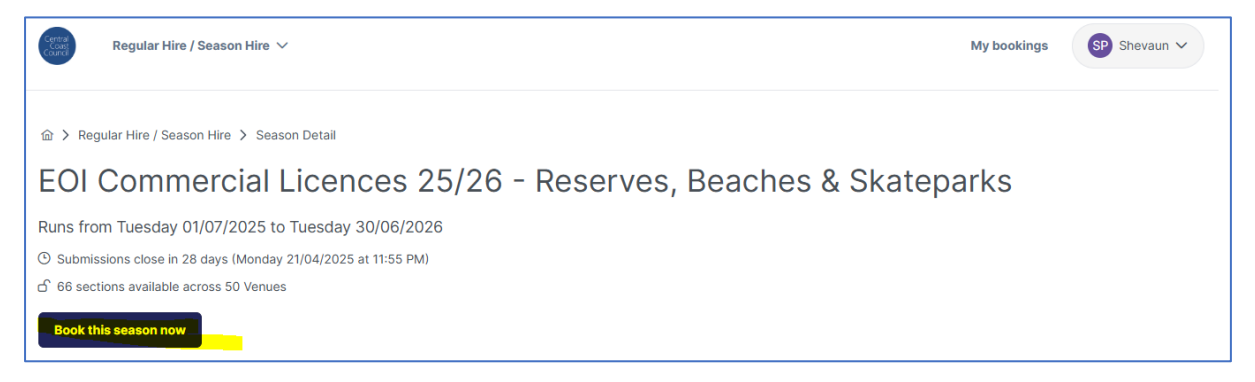

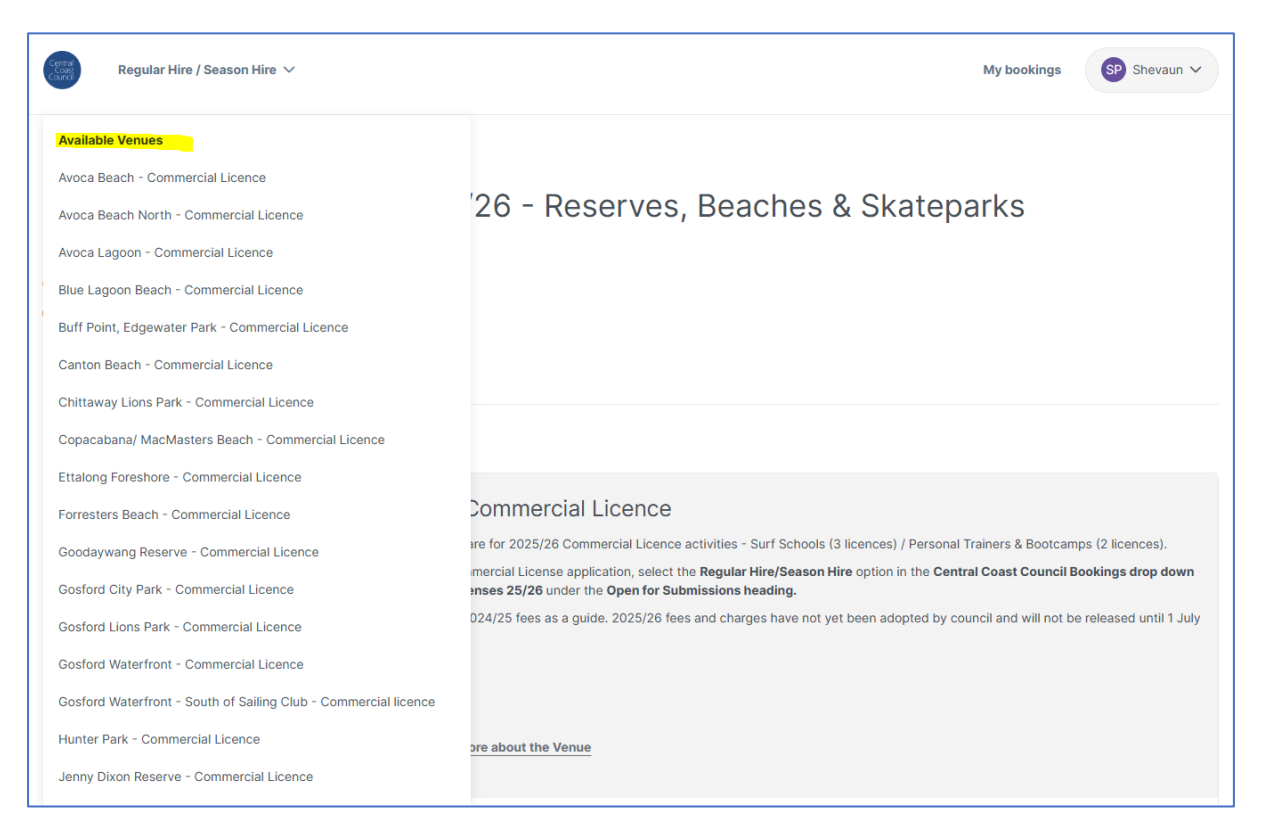

## 5. Fill in the submission details.

| Cerna<br>Const<br>Const                                                         |                                                  | Cancel Continue >                                                                                                    |
|---------------------------------------------------------------------------------|--------------------------------------------------|----------------------------------------------------------------------------------------------------|
| 1<br>Select                                                                     | 2<br>Choose dates                                | 3<br>Confirm & Submit                                                                                                    |
| Submission details                                                              |                                                  | Regular Hire / Season Hire instructions                                                                                                    |
| O EOI Commercial Licences 25/26 -<br>Reserves, Beaches & Skateparks             | ${\rm \r{O}}$ Not the one? Select another season | To start your Request for Seasonal Bookings, please<br>read these instructions.                                                                                                    |
| Venue           O Avoca Beach - Commercial Licence           Name of Submission | ీ Not the one? Back to Venues                    | <ol> <li>Requests can be made one Venue at a time. You may add multiple different spaces within that Venue to your request.</li> <li>After completing the request, you will be given the opportunity to lodge another request for the current Submission which could be at the same Venue or a different Venue.</li> <li>Please ensure your dates and times are correct</li> </ol> |
| Give it a name such as "Dance classes" or "Sp<br>Purpose<br>Commercial Licence  | Number of People Attending                       | <ul> <li>and you have accounted for holidays/public holidays</li> <li>4. Council will review and either accept or reject some or all of your Submissions and your chosen preferences for date and time. You may be contacted regarding your request and you will be notified if your application is successful or if your</li> </ul>                                               |
| Your Booking Account                                                            |                                                  | request has been rejected.<br>5. If you have any issues, please contact Council<br>before proceeding.                                                                                                    |
| Shevaun Parker (Private Hirer)                                                  | [→ Not you? Log out                              | Your 'Expression of Interest' is due by a fixed date -<br>please refer to your email invitation for this. Any<br>vacancies after this date will be made available to other<br>hirers.                                                                                                    |
|                                                                                 |                                                  |                                                                                                    |

**Note:-** if you have multiple locations, you will need to have separate booking numbers as the system does not allow multiple locations to be under the same booking number.

- 6. Choose your submission frequency. Select **On a Schedule**. This will allow you to repeat your bookings weekly.
- 7. Add in your Name of series (Booking name)

8. Then select your space (**Fitness, Surf etc**) Ensure you put 7am – 7pm to block out the whole day.

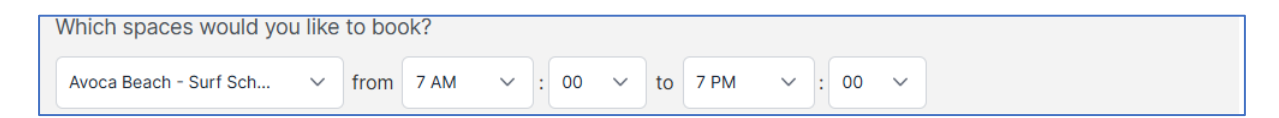

- 9. Repeat every 1 weeks
- 10. Select each day, **Monday Sunday** (you want to be selecting everyday even if you only operate once or twice a week)
- 11. Ensure your start date is **01/07/2025**.
- 12. When would you like to finish? Click On 30/06/2027
- 13. Click Save series.

| How would you like to book this sea                                    | ason?                                                                                                    |
|------------------------------------------------------------------------|----------------------------------------------------------------------------------------------------|
| O On a schedule - Choose repeating                                     | dates and times and override them as needed                                                                                                    |
| <b>With irregular dates</b> - Go with ad t                             | hoc dates for bookings that don't follow a regular pattern                                                                                                    |
| Schedule times<br>You can customise individual dates in the next step. |                                                                                                    |
| + Add another repeating series No name - dates                         | Name of series<br>Give it a name such as "Under 13's training" or "Performance days"<br>Which spaces would you like to book?<br>Select a space<br>Repeat every<br>1 weeks v<br>Which day/s would you like to book?<br>Monday Tuesday Wednesday Thursday Friday Saturday Sunday<br>When would you like to start?<br>Oji07/2025<br>When would you like to finish?<br>after 1 time/s<br>on si/06/2026<br>Save series Save and Add new Series |

14. Refine and Confirm - Scroll down to see all your dates, once schedule is correct, Click Continue.

| Add another date          |         |
|---------------------------|---------|
| entral Coast Council Surf | Lessons |
| Tuesday 01/07/2025        |         |
| Wednesday 02/07/2025      |         |
| Thursday 03/07/2025       |         |
| Friday 04/07/2025         |         |
| Saturday 05/07/2025       |         |
| Sunday 06/07/2025         | ۵       |
| Monday 07/07/2025         | ₪       |
| Tuesday 08/07/2025        |         |
| Wednesday 09/07/2025      | ۵       |
| Thursday 10/07/2025       | ۵       |
| Friday 11/07/2025         | ۵       |
| Saturday 12/07/2025       |         |
| Sunday 13/07/2025         | ۵       |
| Monday 14/07/2025         | Đ       |

15. You will be prompted about School Holiday and Public Holiday dates that you booking dates fall on –scroll to the bottom and select **Accept Holiday Dates.** Please note this may take a little while to finalise as it is booking everyday into the system so, please be patient.

| The following<br>delete the dat<br>proceed: | dates included in your booking fall on holiday<br>es you wish to remove from your booking or | dates. Please<br>click 'Accept' to |
|---------------------------------------------|----------------------------------------------------------------------------------------------|------------------------------------|
| Date                                        | Holiday Name                                                                                 | Delete                             |
| 05/07/2025                                  | 2025 Mid Year School Holidays                                                                |                                    |
| 06/07/2025                                  | 2025 Mid Year School Holidays                                                                |                                    |
| 07/07/2025                                  | 2025 Mid Year School Holidays                                                                |                                    |
| 08/07/2025                                  | 2025 Mid Year School Holidays                                                                |                                    |
| 09/07/2025                                  | 2025 Mid Year School Holidays                                                                |                                    |
| 10/07/2025                                  | 2025 Mid Year School Holidays                                                                |                                    |
| 11/07/2025                                  | 2025 Mid Year School Holidays                                                                |                                    |
| 12/07/2025                                  | 2025 Mid Year School Holidays                                                                |                                    |
| 13/07/2025                                  | 2025 Mid Year School Holidays                                                                |                                    |
| 14/07/2025                                  | 2025 Mid Year School Holidays                                                                |                                    |
| 15/07/2025                                  | 2025 Mid Year School Holidays                                                                |                                    |
| 16/07/2025                                  | 2025 Mid Year School Holidays                                                                |                                    |
| 17/07/2025                                  | 2025 Mid Year School Holidays                                                                |                                    |
| 18/07/2025                                  | 2025 Mid Year School Holidays                                                                |                                    |
| 19/07/2025                                  | 2025 Mid Year School Holidays                                                                |                                    |
| 20/07/2025                                  | 2025 Mid Year School Holidays                                                                |                                    |
| 27/09/2025                                  | 2025 Term 3 School Holidays                                                                  |                                    |
| 28/09/2025                                  | 2025 Term 3 School Holidays                                                                  |                                    |
| 29/09/2025                                  | 2025 Term 3 School Holidays                                                                  |                                    |

16. On the Confirm and Submit page you can see your pricing summary for the entire year, each booking date and booking details. Please note that no fees for 2025/26 commercial licences will be here as fees are not adopted until 1 July.

| lame of Booking (4/150 characters)                                                                                                    | Test                                                                                                    |                                                                                                    |
|----------------------------------------------------------------------------------------------------|----------------------------------------------------------------------------------------------------|----------------------------------------------------------------------------------------------------|
| Test                                                                                                    | Starting Tuesday 1st July 2025                                                                                                    | mist you complete everytning                                                                                                    |
| Purpose of Booking                                                                                                    | 🗄 Avoca Beach - Commercial Licence                                                                                                    | 3                                                                                                    |
| Commercial Licence ~                                                                                                    | 🐣 Shevaun Parker                                                                                                    |                                                                                                    |
| lumber of People Attending                                                                                                    | Modify Booking Download Quote                                                                                                    |                                                                                                    |
| 7                                                                                                    | Pricing Summary                                                                                                    |                                                                                                    |
| Description (1000 characters)<br>You can optionally leave a description to help you remember what the booking is for, and to guide<br>our bookings team. | Central Coast Council fees a<br>this current financial year. Fe<br>the last Tuesday of June for<br>commencing 1 July. Council<br>one or more of the items on<br>at a later date. A notification | nd charges are applicable to<br>es and charges are adopted on<br>the new financial year<br>regularly updates pricing and<br>this booking may be re-priced<br>will be sent if this occurs. |
| pecial Requirements (1000 characters)                                                                                                    | Fees                                                                                                    | \$0.00                                                                                                    |
| Let us know special requirements you have, such as accessibility needs, dietary restrictions, or technical requirements                                  | Bonds<br>Booking fees                                                                                                    | \$0.00<br>\$0.00                                                                                                    |
|                                                                                                    | Total incl. GST                                                                                                    | \$0.00                                                                                                    |
|                                                                                                    | Payable now                                                                                                    | \$0.00                                                                                                    |
|                                                                                                    | Bayable later                                                                                                    | 0.03                                                                                                    |

17. Scroll down the page and upload the required documentation.

| Documentation                                                     |
|-------------------------------------------------------------------|
| Make sure each document you upload is no larger than 30MB         |
| Risk Management Plan                                              |
| Mandatory documentation to proceed with your booking.             |
| O View more information                                           |
| No documents uploaded.                                            |
| 1. Choose a File                                                  |
| Site Map<br>Mandatory documentation to proceed with your booking. |
|                                                                   |
| ② View more information                                           |
| No documents uploaded.                                            |
| ♪ Choose a File                                                   |
| Environmental Risk Assessment                                     |
|                                                                   |
|                                                                   |
| No documents uploaded.                                            |
| 1 Choose a File                                                   |

## 18. Upload any additional documents and then click Complete Booking

| Timetable                                              |                                             |              |                    |
|--------------------------------------------------------|---------------------------------------------|--------------|--------------------|
| Mandatory documentation to pr                          | oceed with your booking.                    |              |                    |
| No documents uploaded.                                 |                                             |              |                    |
| 1 Choose a File                                        |                                             |              |                    |
| Parking Management Pla<br>Mandatory documentation to p | ר<br>oceed with your booking.               |              |                    |
| No documents uploaded.                                 |                                             |              |                    |
| 1 Choose a File                                        |                                             |              |                    |
| Additional Documents<br>Provide any further documenta  | tion that will help us review your booking. |              |                    |
| No documents uploaded.                                 |                                             |              |                    |
|                                                        |                                             |              |                    |
|                                                        |                                             |              |                    |
| Subscribe Othe                                         | ers to Booking Notifications                |              | Add Contact ∨      |
| Name                                                   | Email                                       | Phone number |                    |
| Add a contact to subscribe of                          | her people to booking notifications.        |              |                    |
|                                                        |                                             |              |                    |
|                                                        |                                             |              | Complete Booking > |

19. You will be prompted to view the terms and conditions and upload any required documentation once you have read/accepted Terms and conditions tick the box and press continue.

| Part 2 - Standard Licence Terms                                                                                                    |                                                       |
|----------------------------------------------------------------------------------------------------|-------------------------------------------------------|
| 1. Licence                                                                                                    |                                                       |
| 1.1 Grant of the Licence<br>Council grants to the Licensee a temporary licence<br>described in Part 3 of the Information Table for the | to use and occupy the Site purpose of the Permitted   |
| Specific Booking Req                                                                                                    | uirements                                             |
| y documents specified below must be uploaded as<br>at do not include the required documents may be d                                   | part of your booking. Booking:<br>elayed or rejected. |
| Risk Management Plan - <u>Visit Page</u> *<br>• No documents uploaded.                                                                 | Upload Document                                       |
| Site Map - <u>Visit Page</u> * <ul> <li>No documents uploaded.</li> </ul>                                                              | Upload Document                                       |
| Environmental Risk Assessment - <u>Visit Page</u> *<br>• No documents uploaded.                                                        | Upload Document                                       |
| <ul><li>Timetable *</li><li>No documents uploaded.</li></ul>                                                                           | Upload Document                                       |
| Other Documents required before approval - Certif<br>first aid and CPR Certificates and Working with Chi                               | icates if Accreditation, Senior<br>Idren Check.       |
| Parking Management Plan * <ul> <li>No documents uploaded.</li> </ul>                                                                   | Upload Document                                       |
| □ I have read and accent the Term                                                                                                    | s and Conditions                                      |

20. Your EOI request is now submitted. Click on view and manage your booking to go back to your account. The booking will remain as tentative until the Open Space Reserve Bookings team have assessed your booking.

| Your interest ha                                                                                                    | as                        |                        |  |
|----------------------------------------------------------------------------------------------------|---------------------------|------------------------|--|
| been received!                                                                                                    |                           |                        |  |
| A confirmation has been sent to <b>shevaunburley@h</b><br>our team will be in touch in the near ful                            | hotmail.com and<br>iture. |                        |  |
|                                                                                                    |                           |                        |  |
|                                                                                                    |                           |                        |  |
| View and manage your booking                                                                                                   | >                         |                        |  |
| <ul> <li>View and manage your booking</li> <li>Make another request</li> </ul>                                                 | >                         | Interest #5913         |  |
| <ul> <li>View and manage your booking</li> <li>Make another request</li> <li>Explore other venues available to hire</li> </ul> | >                         | Interest #5913         |  |
| <ul> <li>View and manage your booking</li> <li>Make another request</li> <li>Explore other venues available to hire</li> </ul> | >                         | Interest #5913<br>Test |  |